# **Configure ISE 3.1 GUI Admin Log in Using SAML Integration with Duo SSO and Windows AD**

## Contents

**Introduction Prerequisites Requirements** Components Used **Background Information** Identity Provider (IdP) Service Provider (SP) SAML SAML Assertion **High-Level Flow Diagram Configure SAML SSO Integration with Duo SSO** Step 1. Configure SAML IdP on ISE Configure Duo SSO as an External SAML Identity Source Import the SAML Metadata XML file from the Duo Admin Portal Configure ISE Authentication Method Create an Admin Group Create an RBAC Policy for the Admin Group Add Groups Membership Export SP Information Step 2. Configure Duo SSO for ISE Step 3. Integrate Cisco ISE with Duo SSO as a Generic SP **Verify** Testing the Integration with Duo SSO Troubleshoot

## Introduction

This document describes how to configure Cisco ISE 3.1 SAML SSO integration with an External Identity Provider like Cisco Duo SSO.

## Prerequisites

## Requirements

Cisco recommends that you have knowledge of these topics:

- Cisco Identity Services Engine (ISE) 3.1
- Basic knowledge about Security Assertion Markup Language (SAML) Single Sign-On (SSO)

deployments (SAML 1.1)

- Knowledge of Cisco DUO SSO
- Knowledge of Windows Active Directory

### **Components Used**

The information in this document is based on these software and hardware versions:

- Cisco ISE 3.1
- Cisco Duo SSO
- Windows Active Directory

The information in this document was created from the devices in a specific lab environment. All of the devices used in this document started with a cleared (default) configuration. If your network is live, ensure that you understand the potential impact of any command.

## **Background Information**

## **Identity Provider (IdP)**

It is the Duo SSO in this case, that verifies and asserts a user identity and access privileges to a requested resource (the 'Service Provider').

Duo SSO acts as an IdP, authenticating your users using existing on-premises Active Directory (AD) with SAML 1.1 or any SAML 2.0 IdP (for example, Microsoft Azure) and prompting for two-factor authentication before permitting access to your service provider application.

When configuring an application to be protected with Duo SSO you must send attributes from Duo SSO to the application. Active Directory works with no additional setup, but if you used a SAML(2.0) IdP as your authentication source, verify that you configured it to send the correct SAML attributes.

## **Service Provider (SP)**

The hosted resource or service that the user intends to access; Cisco ISE Application Server in this case.

### SAML

SAML is an open standard that allows IdP in order to pass authorization credentials to SP.

SAML transactions use Extensible Markup Language (XML) for standardized communications between the identity provider and service providers. SAML is the link between the authentication of the identity of the user and the authorization in order to use a service.

### **SAML** Assertion

A SAML Assertion is the XML document that the IdP sends to the service provider that contains the user authorization. There are three different types of SAML Assertions – authentication, attribute, and authorization decision.

- Authentication assertions prove the identification of the user and provide the time the user logged in and what method of authentication they used (for example, Kerberos, two-factor, and so on).
- The attribution assertion passes the SAML attributes, specific pieces of data that provide information

about the user, to the SP.

• An authorization decision assertion declares if the user is authorized in order to use the service or if the IdP denied their request due to a password failure or lack of rights to the service.

## **High-Level Flow Diagram**

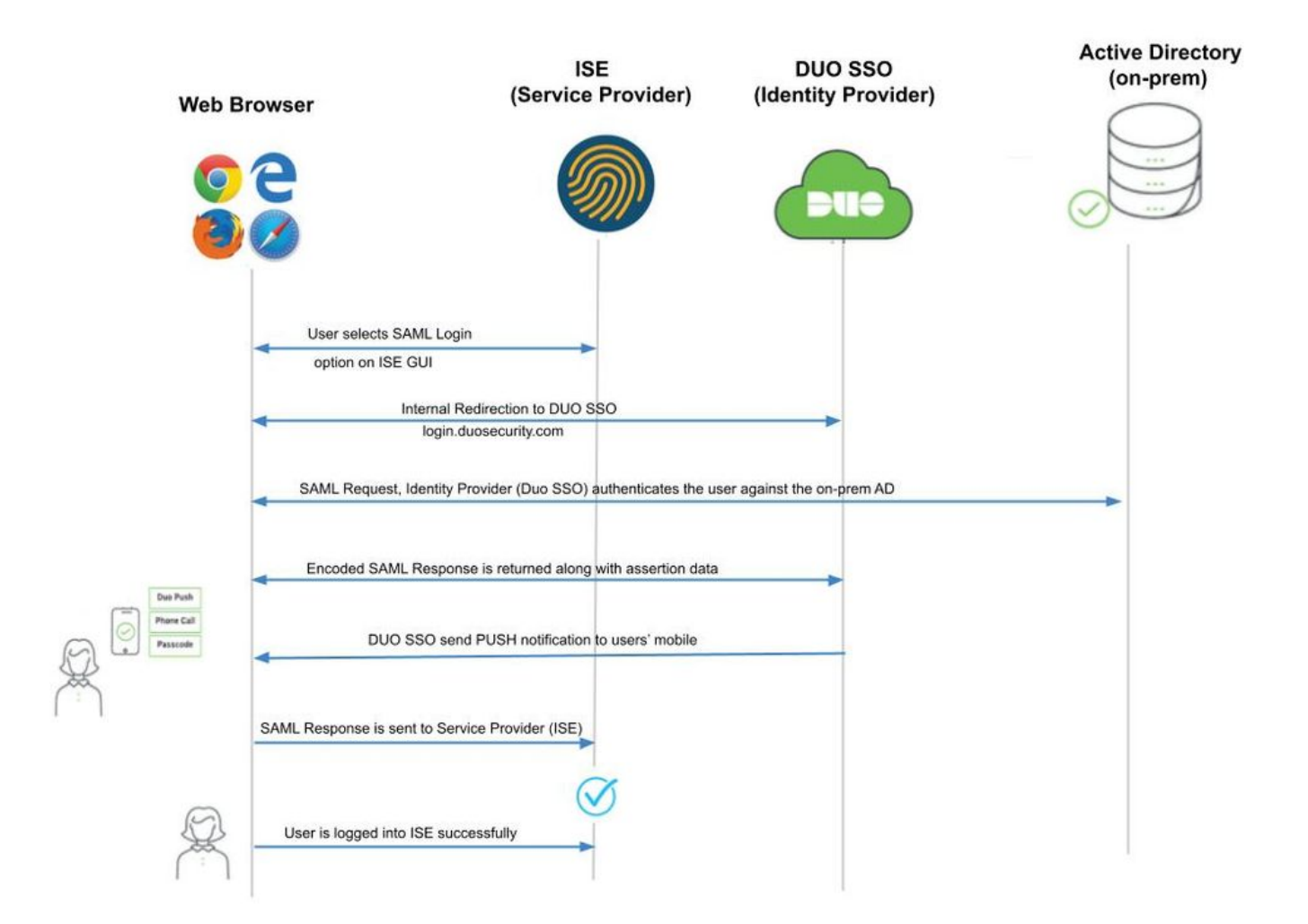

Flow:

- 1. The user logs in to ISE using the Login Via SAML option.
- 2. ISE (SAML SP) redirects the browser of the user to Duo SSO with a SAML request message.

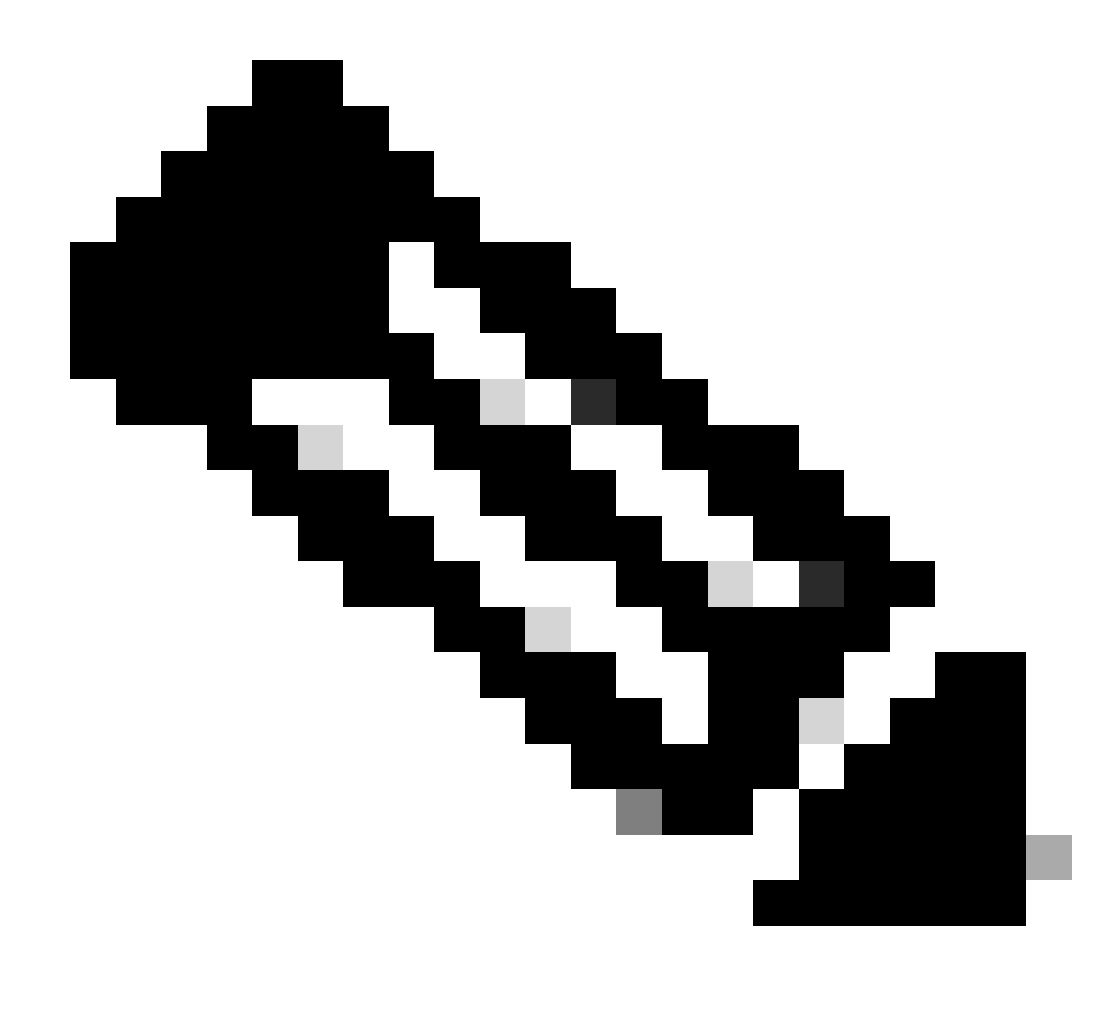

**Note**: In a distributed environment, you can get an Invalid Certificate error and Step 3. can now work. Hence, for a distributed environment, Step 2. differs slightly in this way: Issue: ISE temporarily redirects to the Portal of one of the PSN nodes (on port 8443). Solution: In order to ensure ISE presents the same certificate as the admin GUI certificate, ensure the System Certificate that you trust is valid for Portal usage too on all PSN nodes.

- 3. User logs in with primary AD credentials.
- 4. Duo SSO forwards this to AD which returns a response back to Duo SSO.
- 5. Duo SSO requires the user to complete two-factor authentication by sending a PUSH on the mobile.
- 6. The user completes Duo two-factor authentication.
- 7. Duo SSO redirects the browser of the user to the SAML SP with a response message.
- 8. The user is now able to log in to ISE.

## **Configure SAML SSO Integration with Duo SSO**

### Step 1. Configure SAML IdP on ISE

### Configure Duo SSO as an External SAML Identity Source

On ISE, navigate to Administration > Identity Management > External Identity Sources > SAML Id Providers and click the **Add** button.

Enter the name of the IdP and click **Submit** in order to save it. The IdP name is significant only for ISE as shown in the image:

| E Cisco ISE                        |                        |                           | Administration - Identity Management |        |            |                   |  |
|------------------------------------|------------------------|---------------------------|--------------------------------------|--------|------------|-------------------|--|
| dentities Groups External Identity | Sources Iden           | ity Source Sequences      | Settings                             |        |            |                   |  |
| External Identity Sources          | Identity Provider List | > Duo_SSO<br>Provider     |                                      |        |            |                   |  |
| > 🗅 Certificate Authentication F   | General                | Identity Provider Config. | Service Provider Info.               | Groups | Attributes | Advanced Settings |  |
| Active Directory                   | * Id Provider Nam      | e Duo_SSO                 | _                                    |        |            |                   |  |
| LDAP                               | Description            | Duo SSO                   |                                      |        |            |                   |  |
| ODBC                               |                        |                           |                                      |        |            |                   |  |
| RADIUS Token                       |                        |                           |                                      |        |            |                   |  |
| RSA SecurID                        |                        |                           |                                      |        |            |                   |  |
| > 🗖 SAML Id Providers              |                        |                           |                                      |        |            |                   |  |
| Social Login                       |                        |                           |                                      |        |            |                   |  |
|                                    |                        |                           |                                      |        |            |                   |  |

#### Import the SAML Metadata XML file from the Duo Admin Portal

On ISE, navigate to Administration > Identity Management > External Identity Sources > SAML Id Providers. > Choose the SAML IdP you created, click the Identity Provider Configuration and then the **Choose File** button.

Choose the **SSO IDP Metadata XML** file exported from Duo Admin portal and click **Open** in order to save it. (This step is mentioned in the Duo section of this document as well.)

The SSO URL and Signing Certificates are:

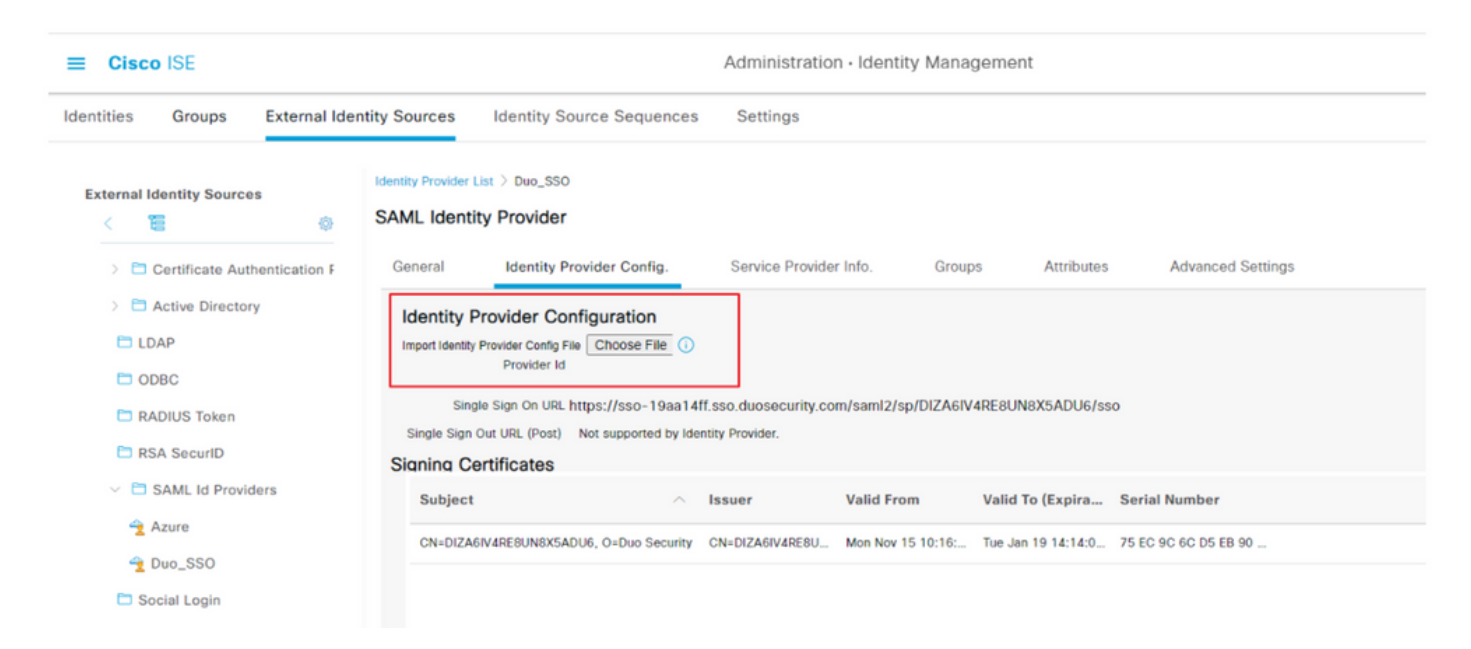

#### **Configure ISE Authentication Method**

Navigate to Administration > System > Admin Access > Authentication > Authentication Method and choose the Password-Based radio button. Choose the required IdP Name created earlier from the Identity Source drop-down list as shown in the image:

| ≡ Cisco I      | SE        | Administration - System       |                        |                 |              |            |         |                  |              |          |
|----------------|-----------|-------------------------------|------------------------|-----------------|--------------|------------|---------|------------------|--------------|----------|
| Deployment     | Licensing | Certificates                  | Logging                | Maintenance     | Upgrade      | Health Che | ecks    | Backup & Restore | Admin Access | Settings |
| Authentication |           | Authentication                | n Method               | Password Policy | Account Disa | ble Policy | Lock/Su | uspend Settings  |              |          |
| Authorization  | >         | Authenticat                   | tion Type              | D               |              |            |         |                  |              |          |
| Administrators | >         |                               |                        |                 |              |            |         |                  |              |          |
| Settings       | >         | Password E                    | Based<br>ificate Based |                 |              |            |         |                  |              |          |
|                |           | * Identity Source<br>SAML:Duo | ce<br>_SSO             | ~               |              |            |         |                  |              |          |

#### **Create an Admin Group**

Navigate to Administration > System > Admin Access > Authentication > Administrators > Admin Group and click the **Super** Admin and then the **Duplicate** button. Enter the **Admin group Name** and click the **Submit** button.

This provides Super Admin privileges to the Admin group.

|                | SE        | Administration - System |                   |                  |               |               |                                  |                            |                 |  |
|----------------|-----------|-------------------------|-------------------|------------------|---------------|---------------|----------------------------------|----------------------------|-----------------|--|
| Deployment     | Licensing | Certificates            | Logging           | Maintenance      | Upgrade       | Health Checks | Backup & Restore                 | Admin Access               | Settings        |  |
| Authentication |           | Admi                    | n Group           | S                |               |               |                                  |                            |                 |  |
| Authorization  | >         |                         |                   |                  |               |               |                                  |                            |                 |  |
| Administrators | ~         | 0 Edit -                | + Add 📋 Dup       | olicate 🔋 Delete | 🗍 Reset All I | Ext. groups   |                                  |                            |                 |  |
| Admin Groups   |           |                         | Name              |                  | External      | Groups Mapped | Description                      |                            |                 |  |
|                |           |                         | Series Operator   |                  | 0             |               | Read-only access permission to   | the External RESTful Sen   | vices (ERS) A   |  |
| Settings       | >         |                         | Elevated System   | Admin            | 0             |               | Access permission for Operations | s tab. Includes System ar  | nd data acces   |  |
|                |           |                         | 8 Helpdesk Admin  |                  | 0             |               | Access permission for Operation  | s tab.                     |                 |  |
|                |           |                         | 8 ISE Admin Group | 0                | 0             |               | Access permission for Operation  | s, Policy and Administrat  | ion tabs. Inclu |  |
|                |           |                         | 8 Identity Admin  |                  | 0             |               | Access permission for Operations | s tab. Includes identity M | fanagement an   |  |
|                |           |                         | 🧏 MnT Admin       |                  | 0             |               | Access permission for Operations | s tab.                     |                 |  |

#### Create an RBAC Policy for the Admin Group

Navigate to Administration > System > Admin Access > Authorization > RBAC Policy and choose the **Actions** corresponding to **Super Admin Policy**. Click Duplicate > Add the Name field > Save.

The Permissions for access are the same as the Super Admin Policy.

| ≡ Cisco I      | SE        |                                                                                                    |                                                                                                    | Administration                                                           | • System                                                                                                    |                                                                                                | License Warning                                                                                                    | 0.0.00                                                                |
|----------------|-----------|----------------------------------------------------------------------------------------------------|----------------------------------------------------------------------------------------------------|--------------------------------------------------------------------------|----------------------------------------------------------------------------------------------------|------------------------------------------------------------------------------------------------|----------------------------------------------------------------------------------------------------|-----------------------------------------------------------------------|
| Deployment     | Licensing | Certificates Logging Main                                                                                                    | enance Upgrade H                                                                                                    | Health Checks                                                            | Backup & Restore                                                                                                    | Admin Access Setting                                                                           | s                                                                                                    |                                                                       |
| Authentication |           | Create Role Based Access Control policies by<br>policy. You can copy the default policies show<br>the aggregate of all permissions from each ap | configuring rules based on Admin grou<br>a below,then modify them as needed. I<br>plicable policy.Permit overrides Deny. ( | ps,Menu Access perm<br>Note that system-creat<br>The policies are displa | nissions (menu items), Data Access p<br>ted and default policies cannot be up<br>ayed in alphabetical order of the polic | ermissions (identity group data element<br>dated, and default policies cannot be d<br>y name). | ts] and other conditions. Note that multiple Menu/Data Access permisi<br>seleted.For decision making, all applicable policies will be evaluated. I | sions are not allowed on a single<br>he subject's permissions will be |
| Authorization  | ~         | V PRAC Policies                                                                                                    |                                                                                                    |                                                                          |                                                                                                    |                                                                                                |                                                                                                    |                                                                       |
| Permissions    | >         | Rule Name                                                                                                    | Admin Groups                                                                                                    | Per                                                                      | rmissions                                                                                                    |                                                                                                |                                                                                                    |                                                                       |
| RBAC Policy    |           | Customization Admin Policy                                                                                                    | If Customization Admin                                                                                                    | + •                                                                      | Customization Admin Menu                                                                                                 | + Actions ~                                                                                    |                                                                                                    |                                                                       |
| Administrators | >         | U V Elevated System Admin Poli                                                                                                    | If Elevated System Admin                                                                                                   | + 0                                                                      | hen System Admin Menu Access                                                                                             | + Actions ~                                                                                    |                                                                                                    |                                                                       |
| Settings       | >         | ERS Admin Policy                                                                                                    | If ERS Admin                                                                                                    | + #                                                                      | hen Super Admin Data Access                                                                                              | + Actions ~                                                                                    |                                                                                                    |                                                                       |
|                |           | ERS Operator Policy                                                                                                    | If ERS Operator                                                                                                    | + #                                                                      | Super Admin Data Access                                                                                                  | + Actions ~                                                                                    |                                                                                                    |                                                                       |
|                |           | ERS Trustsec Policy                                                                                                    | If ERS Trustsec                                                                                                    | + 0                                                                      | hen Super Admin Data Access                                                                                              | + Actions ~                                                                                    |                                                                                                    |                                                                       |
|                |           |                                                                                                    | If Helpdesk Admin                                                                                                    | + #                                                                      | Helpdesk Admin Menu Acce                                                                                                 | ss + Actions ~                                                                                 |                                                                                                    |                                                                       |
|                |           | V Identity Admin Policy                                                                                                    | If Identity Admin                                                                                                    | + 11                                                                     | hen Identity Admin Menu Access                                                                                           | + Actions ~                                                                                    |                                                                                                    |                                                                       |
|                |           | SE Admin Group                                                                                                    | If ISE Admin Group                                                                                                    | + 0                                                                      | hen Super Admin Menu Access                                                                                              | X Actions V                                                                                    |                                                                                                    |                                                                       |
|                |           | MnT Admin Policy                                                                                                    | If MnT Admin                                                                                                    | + 0                                                                      | Super Admin Menu                                                                                                    | Access ~ +                                                                                     |                                                                                                    |                                                                       |
|                |           | V Network Device Policy                                                                                                    | If Network Device Admin                                                                                                    | + 0                                                                      | hen                                                                                                    |                                                                                                |                                                                                                    |                                                                       |
|                |           | Policy Admin Policy                                                                                                    | If Policy Admin                                                                                                    | + 0                                                                      | Super Admin Data A                                                                                                    | ccess                                                                                          |                                                                                                    |                                                                       |
|                |           | RBAC Admin Policy                                                                                                    | If RBAC Admin                                                                                                    | + 0                                                                      | RBAC Admin Menu Access                                                                                                   | + Actions ~                                                                                    |                                                                                                    |                                                                       |
|                |           | Read Only Admin Policy                                                                                                    | If Read Only Admin                                                                                                    | + #                                                                      | hen Super Admin Menu Access                                                                                              | + Actions ~                                                                                    |                                                                                                    |                                                                       |
|                |           | SPOG Admin Policy                                                                                                    | If SPOG Admin                                                                                                    | + #                                                                      | hen Super Admin Data Access                                                                                              | + Actions ~                                                                                    |                                                                                                    |                                                                       |
|                |           | Super Admin Policy                                                                                                    | If Super Admin                                                                                                    | + 0                                                                      | Super Admin Menu Access                                                                                                  | + Actions ~                                                                                    |                                                                                                    |                                                                       |

#### **Add Groups Membership**

On ISE, navigate to Administration > Identity Management > External Identity Sources > SAML Id Providers and choose the SAML IdP you created. Click **Groups** and then the Add button.

Add the Name in Assertion (Name of the ISE Admin group) and from dropdown choose the Role-Based Access Control (RBAC) Group created (Step 4.) and click **Open** in order to save it. The SSO URL and Signing Certificates are auto-populated:

| Identities Groups External Iden                                      | antity Sources Identity Source Sequences Settings                                            |
|----------------------------------------------------------------------|----------------------------------------------------------------------------------------------|
| External Identity Sources                                            | Identity Provider List > Duo_SSO<br>SAML Identity Provider                                   |
| > 🗀 Certificate Authentication F                                     | General Identity Provider Config. Service Provider Info. Groups Attributes Advanced Settings |
| <ul> <li>C Active Directory</li> <li>XTL-JP</li> <li>LDAP</li> </ul> | Group Membership Attribute groups (                                                          |
| ODBC                                                                 | + Add // Edit ) Delete                                                                       |
| RADIUS Token                                                         |                                                                                              |
| RSA SecurID                                                          | Name in Assertion Assertion                                                                  |
| SAML Id Providers                                                    | ISE Admin Group ISE Admin Group                                                              |
| 🚖 Azure                                                              |                                                                                              |
| 🔁 Duo_SSO                                                            |                                                                                              |
| Social Login                                                         |                                                                                              |
|                                                                      |                                                                                              |
|                                                                      |                                                                                              |

#### **Export SP Information**

 $Navigate \ to \ {\it Administration} > {\it Identity \ Management} > {\it External \ Identity \ Sources} > {\it SAML \ Id \ Providers} > (Your \ {\it SAML \ Provider}) \ .$ 

Switch the tab to SP Info. and click the **Export** button as shown in the image:

| ■ Cisco ISE                                                                      |                                                            | Administration • Ide   | ntity Manageme | ent        |                   |
|----------------------------------------------------------------------------------|------------------------------------------------------------|------------------------|----------------|------------|-------------------|
| Identities Groups External Ide                                                   | ntity Sources Identity Source Sequences                    | Settings               |                |            |                   |
| External Identity Sources                                                        | Identity Provider List > Duo_SSO<br>SAML Identity Provider |                        |                |            |                   |
| > 🗅 Certificate Authentication F                                                 | General Identity Provider Config.                          | Service Provider Info. | Groups         | Attributes | Advanced Settings |
| <ul> <li>C Active Directory</li> <li>XTL-JP</li> </ul>                           | Service Provider Information ()                            |                        |                |            |                   |
| LDAP                                                                             | Load balancer                                              | 0                      |                |            |                   |
| ODBC     RADIUS Token                                                            | Export Service Provider Info. Export                       |                        |                |            |                   |
| <ul> <li>RSA SecurID</li> <li>SAML Id Providers</li> <li>Social Login</li> </ul> | Includes the following portals:<br>ISE Portal (default)    |                        |                |            |                   |
|                                                                                  |                                                            |                        |                |            |                   |

Download the .xml file and save it. Make a note of the AssertionConsumerService Location URL and **entityID** value as these details are required in the Duo SSO Portal.

```
<?xml version="1.0" encoding="UTF-8"?><md:EntityDescriptor xmlns:md="urn:oasis:names:tc:SAML:2.0:metada
TUxfaXN1MDIueGVyb3RydXN0bGFicy5jb20wHhcNMjExMTE1MjI10TM0WhcNMjYxMTE0MjI10TM0
WjAnMSUwIwYDVQQDExxTQU1MX21zZTAyLnh1cm90cnVzdGxhYnMuY29tMIICIjANBgkqhkiG9w0B
AQEFAAOCAg8AMIICCgKCAgEAxw7scSLMH1ApI30/7+vWsGP4schoJJH7VeJKHuJVgm19SXViW8Ab
WL9hQEXDr+U/zzp7fAq0YjckeNJg6VMhasao5tY4cutrAZK2F/kYvdVN+0N2cJUSTdJZNdKO+hcj
VmUgClUi6Xa4PJNw+1yhj8PwrDlpzfgXZLi3wlo5sMRGrg8NeSbShPJVakIEF2FoI0hXT00SH4ZN
sD4q99dzrAv2m6y74vtU0GqwX4RRM0dvr7DIMNd2U/trh41QT85SY5c7016fRWtY9omZBdU0S2JC
ihWnC9ug7FE0qdPm2h5KiZvxJck90qVXDHvtRKctW5gwzfX8Hu7DQKqs90h04HRUxg2GEiuiXCQZ
5p63KfoR1y5oW50UK0LIMdyhD1+8uP+n+Jo3ufR81Ke42+/rws5Ct1hg4jozddutKkw2vyxMEg5/
ZpAz/goRIOmBN4r3n3FNGZV1uTfbb1Mz8yvY61ccGgTU1/Iynt9maNHxjbFtAP+HaiMPisfTKDRJ
0Lx91v+xKpb+opc0xqVK1q0Us0yGVvfycaFNZ3jP5wBNBzSAi7cvXk7sIW9WM7DC840jC/r9EbaX
Wll7MLV+16Z+FeDnzhzFVjq/cb61eNvXKKwDFryFqBnDLLJGmJuZQ/EgR0wkvseR8tNE3qIYVhOe
qfCKZUpWtZ+1GLDD3r50p9UCAwEAAaN/MH0wIgYDVR0RBBswGYIXaXN1MDIueGVyb3RydXN0bGFi
cy5jb20wDAYDVR0TBAUwAwEB/zALBgNVHQ8EBAMCAuwwHQYDVR00BBYEFAoHeqyYR5r0Xp0VX0DT
WdpDycOoMB0GA1UdJQQWMBQGCCsGAQUFBwMBBggrBgEFBQcDAjANBgkqhkiG9w0BAQwFAAOCAgEA
aoIIkyS8s1DwjQrRsUVyPi17Lv10T1eCUQBrnr5WNUW1aXIB7Cb9qrG9D2ced72miH6vUcxine78
V41oTsgVu3tV1s1Qr0LW2eNLSbaN1XqbVU11sCZkA4wGt8uLPX0t8UYysecEPFXD0NiKGPoIMaFg
3pP5525cJpeLRkgHjw1Z2qT541sGd8Gdq6V666kliAt73kPwfDiZf/uDsCI+euIHDywLd0ad51kJ
RWAsZ07tgxK3tJ09z7JU4oY1fI26DUN43++Ap3KSaDiz9gYJ3fFjR9hP/nF/ywy00H05MgHqhsMo
+zBMADukmprYC8qd+0z76+NQ6TLXgUer7NQMty68tQYP4riupvc26CEmgEZ592jBgDdt2tkY9An4
F1/rqJPhX2RISLdUt50NcBbIZVOJ/IjkqHj9UG1E/U8qYy3krWvZV+VV5ChVNzwiVTWFCEOHNOTh
1/yYdAAsODUBbwTqgJL1G3hNo+dA3LAgg/XKENFr+tt3LQ0kwPAtjKFQsIX/4sgMetV4KSqUI3HZ
qw5u0t9WT578SZ5p1u/qj2cfx2wdqRVk5vSij6Tx0pXIaCuY2L5YfeIMP/K49K+DecMBxCrKygNT
vGX0PkVG/yqgQ90IfQZ10D3/NZxGyBJdzSSkjHxiUdWf41Wj1tVU+qav8M3imsCRvcZJppaKJNo=</ds:X509Certificate></ds:X
```

Here are the details/attributes of interest gathered from the meta file which needs to be configured in the Duo Generic SAML Integration

entityID = <u>http://CiscoISE/7fdfc239-631e-439c-a3ab-f5e56429779d.</u>

AssertionConsumerService Location =  $\frac{\text{https://10.x.x.x:8443/portal/SSOLoginResponse.action}}{10.x.x.x}$  where 10.x.x.x is the ISE IP found on the XML file (Location).

AssertionConsumerService Location = <u>https://isenodename.com:8443/portal/SSOLoginResponse.action</u> where isenodename is the actual ISE FQDN name found on the XML file (Location).

### Step 2. Configure Duo SSO for ISE

Check this <u>KB</u> in order to configure Duo SSO with AD as an Authentication Source.

#### **Configured Authentication Sources**

| + Add source     |                  |         |                        |
|------------------|------------------|---------|------------------------|
| Name             | Туре             | Status  | Authentication Proxies |
| Active Directory | Active Directory | Enabled | Authentication Proxy   |

Check this <u>KB</u> in order to enable the SSO with your custom domain.

## Single Sign-On

| 0 | Custom Subdomain                                                                                                    |
|---|----------------------------------------------------------------------------------------------------|
|   | Your users will see the custom subdomain when they authenticate to a Single Sign-On protected application. A familiar URL will help your users know that the |
|   | site belongs to your organization. The subdomain will be home to Duo Central, if you choose to enable it. Duo Central allows your users to access your       |
|   | organization's sites and applications in one central place.                                                                                                  |
|   |                                                                                                    |
|   | Create a custom subdomain                                                                                                    |
|   |                                                                                                    |
|   |                                                                                                    |

## Customize your SSO subdomain

Tailor the single sign-on experience to match your company's brand and help your users recognize phishing attempts. Your users will see this custom subdomain during authentication.

| Custom subdomain | zerotrustlabs                                           |                             | .login.duosecurity.com |
|------------------|---------------------------------------------------------|-----------------------------|------------------------|
|                  | Subdomain must contain o<br>hyphen (-) and must be less | may not begin or end with a |                        |
|                  | Save and continue                                       | Complete later              |                        |

### Step 3. Integrate Cisco ISE with Duo SSO as a Generic SP

Check Step 1. and Step 2. of this <u>KB</u> in order to integrate Cisco ISE with Duo SSO as a Genreic SP.

Configure Cisco ISE SP details in Duo Admin Panel for Generic SP:

| Name      | Description                                          |
|-----------|------------------------------------------------------|
| Entity ID | http://CiscoISE/7fdfc239-631e-439c-a3ab-f5e56429779d |

## Service Provider

Entity ID \*

http://CiscoISE/7fdfc239-631e-439c-a3ab-f5e56429779d

The unique identifier of the service provider.

Assertion Consumer Service (ACS) URL \* https://10.52.14.44:8443/portal/SSOLoginResponse.action

#### Configure SAML Response for Cisco ISE:

| Name             | Description                                           |
|------------------|-------------------------------------------------------|
| NameID format    | urn:oasis:names:tc:SAML:1.1:nameid-format:unspecified |
| NameID attribute | Username                                              |

#### SAML Response

| NameID format *    | urn:oasis:names:tc:SAML:1.1:nameid-format:unspecified                                                                                                    |
|--------------------|----------------------------------------------------------------------------------------------------|
|                    | The format that specifies how the NameID is sent to the service provider.                                                                                                    |
|                    |                                                                                                    |
| NameID attribute * | <pre>Vsername&gt;</pre>                                                                                                    |
|                    | NameID is a SAML attribute that identifies the user. Enter in an IdP attribute or select one of Duo's preconfigured attributes that automatically chooses the NameID attribute based on the IdP. There are five preconfigured attributes: <email address="">, <username>, <first name="">, <last name=""> and <display name="">.</display></last></first></username></email> |

Create a group called Cisco Admin Group in the Duo Admin Panel and add the ISE users to this group or create a group in Windows AD and Sync the same to the Duo Admin panel using the directory Sync feature.

| <b>&gt;4</b>   | Q Search for users, groups, application | ons, or devices |       | Yasir Irfan | US DC   ID: 0430-5768-95 🗸 | Yasir Irfan 🗸 |
|----------------|-----------------------------------------|-----------------|-------|-------------|----------------------------|---------------|
| Dashboard      | Dashboard > Groups                      |                 |       |             |                            |               |
| Device Insight | Groups                                  |                 |       |             |                            | Add Group     |
| Policies       | aroups                                  |                 |       |             |                            |               |
| Applications   |                                         |                 |       | Export ~    | Q Search                   |               |
| Single Sign-On |                                         |                 |       |             |                            |               |
| Users          | Name 🔺                                  | Status          | Users |             | Description                |               |
| Groups         | ISE Admin Group                         | Activo          | 2     |             |                            |               |
| Add Group      | ISE Admin Group                         | Active          | 3     |             |                            |               |

Configure Role attributes for Cisco ISE:

| Name           | Description     |  |
|----------------|-----------------|--|
| Attribute name | groups          |  |
| SP Role        | ISE Admin Group |  |
| Duo groups     | ISE Admin Group |  |

| Role attributes | Map Duo groups to different roles in this service provider. A Duo group can be mapped to multiple roles and each role can have multiple groups mapped to it. Optional. Learn more about Duo groups. |  |  |
|-----------------|----------------------------------------------------------------------------------------------------|--|--|
|                 | Attribute name                                                                                                    |  |  |
|                 | groups                                                                                                    |  |  |
|                 | The name of the attribute which will carry the mapped roles.                                                                                                    |  |  |
|                 | Service Provider's Role Duo groups                                                                                                    |  |  |
|                 | ISE Admin Group 🕼 ISE Admin Group (3 users)                                                                                                    |  |  |

In the Settings section provide an appropriate name in the Name tab for this integration.

| Settings |                                                                                                 |  |  |
|----------|-------------------------------------------------------------------------------------------------|--|--|
| Туре     | Generic Service Provider - Single Sign-On                                                       |  |  |
| Name     | PWLTEST Cisco ISE - Single Sign-On<br>Duo Push users will see this when approving transactions. |  |  |

Click the **Save** button in order to save the configuration and refer to this <u>KB</u> for more details.

Click **Download XML** in order to download the SAML Metadata.

## **Downloads**

| Certificate   | Download certificate | Expires: 01-19-2038 |  |
|---------------|----------------------|---------------------|--|
| SAML Metadata | Download XML         |                     |  |

Upload SAML MetaData download from Duo Admin Panel to Cisco ISE by navigating to Administration > Identity Management > External Identity Sources > SAML Id Providers > Duo\_SSO. Switch the tab to **Identity Provider Config.** and click the **Choose** file button. Choose the **Metadata XML** file downloaded in Step 8. and click **Save**.

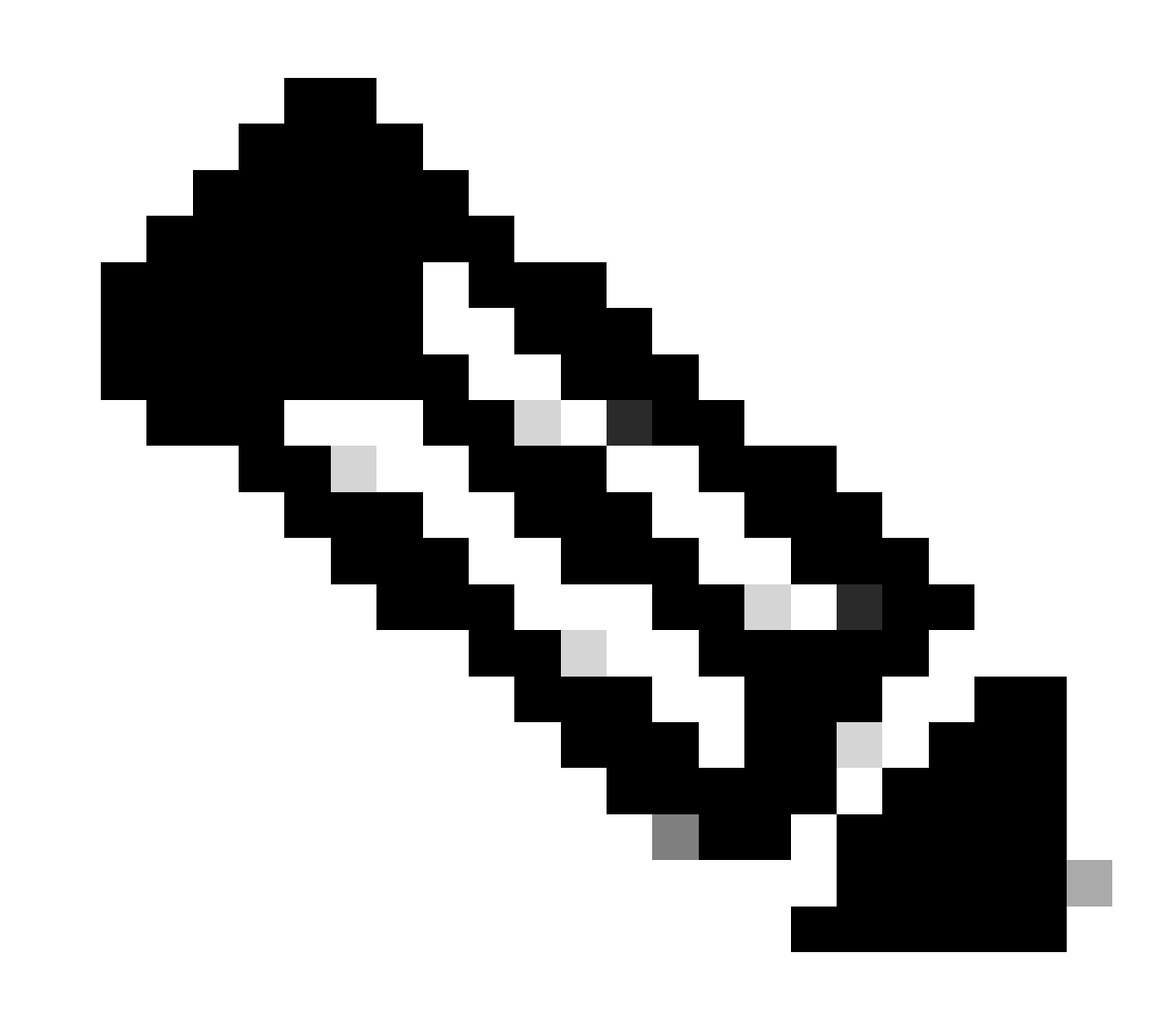

**Note**: This step is mentioned here under the section Configure SAML SSO Integration with Duo SSO; Step 2. Import the **SAML Metadata XML** file from the Duo Admin portal.

| Identity Provider List > Duo_SSO |                                                                         |                        |        |            |                   |  |
|----------------------------------|-------------------------------------------------------------------------|------------------------|--------|------------|-------------------|--|
| SAML Identity Provider           |                                                                         |                        |        |            |                   |  |
| General                          | Identity Provider Config.                                               | Service Provider Info. | Groups | Attributes | Advanced Settings |  |
| Identity Pro                     | ovider Configuration<br>ovider Config File Choose file (<br>Provider Id | )                      |        |            |                   |  |

## Verify

## Testing the Integration with Duo SSO

1. Login to the Cisco ISE Admin Panel and click Log In With SAML.

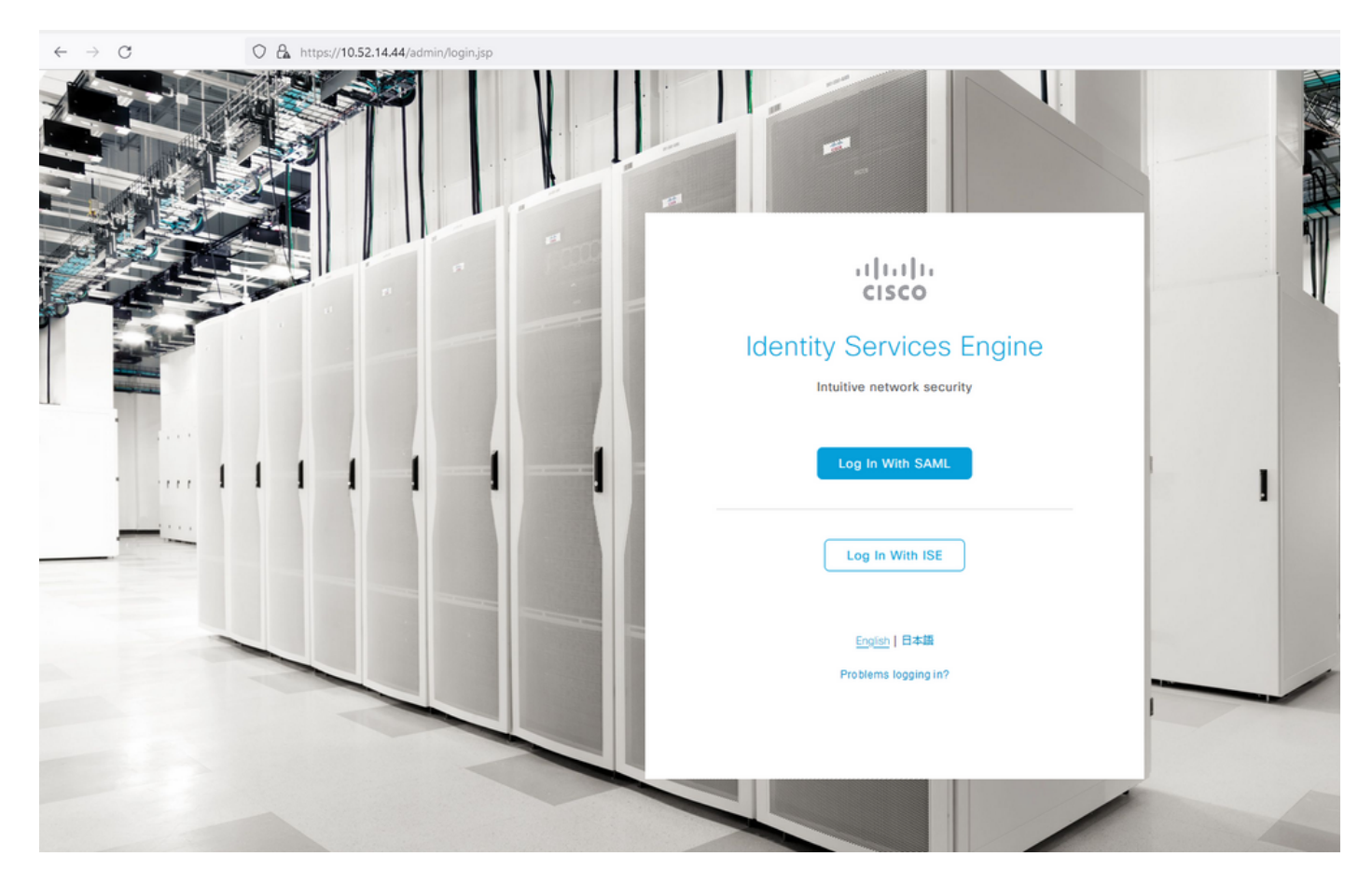

2. Redirected to the SSO page, enter the **Email Address** and click **Next**.

| O A https://zerotrustlabs.login.duosecurity.com/email_first?authkey=AS22IWCRH5A | 5KK87R93C&aid=2d4f501dbf0748d6bccccd53bc00d389& | req-trace-group=c15fab51b25f1501cb07b10a |
|---------------------------------------------------------------------------------|-------------------------------------------------|------------------------------------------|
|                                                                                 |                                                 |                                          |
|                                                                                 |                                                 |                                          |
|                                                                                 |                                                 |                                          |
|                                                                                 |                                                 |                                          |
|                                                                                 |                                                 |                                          |
|                                                                                 |                                                 |                                          |
|                                                                                 |                                                 |                                          |
|                                                                                 |                                                 |                                          |
|                                                                                 |                                                 |                                          |
|                                                                                 | _                                               |                                          |
|                                                                                 | diato                                           |                                          |
|                                                                                 | Single Sign On                                  |                                          |
|                                                                                 | Single Sign-On                                  |                                          |
|                                                                                 | Email Address                                   |                                          |
|                                                                                 | nadia@xerotrustlabs.com                         |                                          |
|                                                                                 |                                                 |                                          |
|                                                                                 | Next                                            |                                          |
|                                                                                 | нехс                                            |                                          |
|                                                                                 |                                                 |                                          |
|                                                                                 |                                                 |                                          |
|                                                                                 |                                                 |                                          |
|                                                                                 |                                                 |                                          |
|                                                                                 | Secured by Duo                                  |                                          |
|                                                                                 |                                                 |                                          |

3. Enter the password and click **Log in**.

| O A 🕶 https://zerotrustlabs.login.duosecurity.com/login/RIXJZNLG15RTSWLYQWPN?authkey=AS3PXZEA1NGT1272MSD2&aid=2d4f501dbf0748d6bccccd53bc00d389 |
|----------------------------------------------------------------------------------------------------|
| Image: Sign-On         Email Address         Incide@percofustables.com         Passord         Image: Second by Due                            |

4. You get a Duo Push prompt on your mobile device.

| O A https://api-19aa14ff.duosecurity.com/frame/v4/auth/prompt?sid=frameless-138 | 385d6f6-0a48-4e5d-80dd-f8cb219e3434 |
|---------------------------------------------------------------------------------|-------------------------------------|
|                                                                                 |                                     |
|                                                                                 | Duo needs your help                 |
|                                                                                 | improve this experience.            |
|                                                                                 |                                     |
|                                                                                 | -thethe<br>essco                    |
|                                                                                 | Verify your identity                |
|                                                                                 | Check your phone for a Duo Push     |
|                                                                                 | An decid (- VY V0/VY V6073)         |
|                                                                                 |                                     |
|                                                                                 | Other options                       |
|                                                                                 | Need help? Secured by Duo           |
|                                                                                 |                                     |
|                                                                                 |                                     |

5. Once you accept the prompt, you get a window and are automatically redirected to the ISE Admin page.

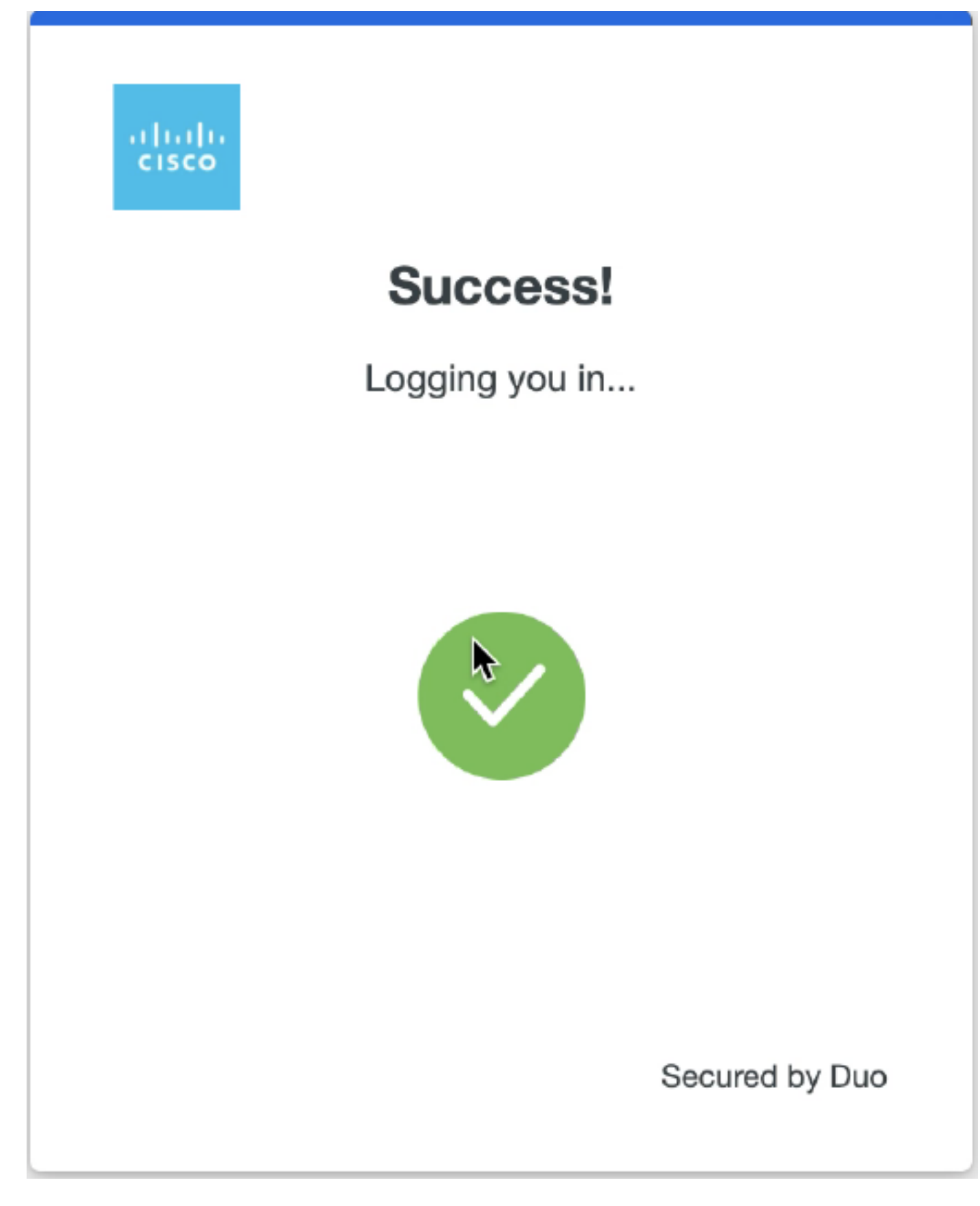

6. ISE Admin GUI Access Page.

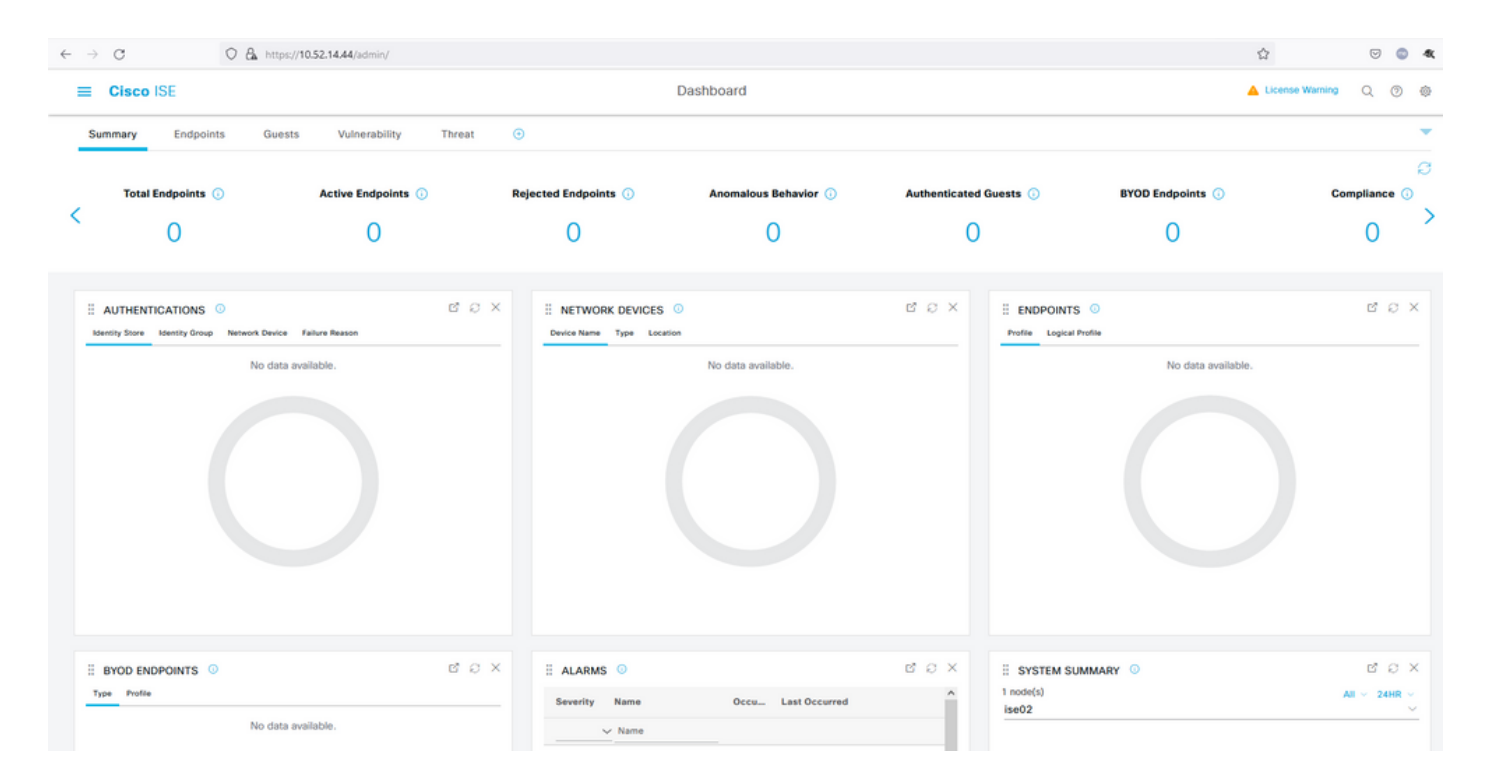

## Troubleshoot

- Download the SAML tracer extension for Mozilla FF <u>https://addons.mozilla.org/en-US/firefox/addon/saml-tracer/</u>.
- Scroll to the SSOLoginResponse.action packet. Under the **SAML** tab, you see a number of attributes sent from Duo SAML: NameID, Recipient (AssertionConsumerService Location URL), and Audience(EntityID).

| GET                                                                                                    | https://zerotru                                                                                                    | stlabs.login.duosecurity.com/pwl/ASOOZM6KCLX6T19QVNA3/ssp_callback?aid=643b5067d1f249f5bf6d744a7603ef83&req-trace-group=dfac3f2dl                                                                                                    | ~   |  |  |
|----------------------------------------------------------------------------------------------------|----------------------------------------------------------------------------------------------------|----------------------------------------------------------------------------------------------------|-----|--|--|
| GET                                                                                                    | https://zerotru                                                                                                    | stlabs.login.duosecurity.com/favicon.ico                                                                                                    |     |  |  |
| POST                                                                                                    | https://10.                                                                                                    | 8443/portal/SSOLoginResponse.action SAML                                                                                                    |     |  |  |
| GET                                                                                                    | https://10.                                                                                                    | :8443/portal/css/images/favicon.ico                                                                                                    |     |  |  |
| POST                                                                                                    | https://10.                                                                                                    | /admin/LoginAction.do                                                                                                    |     |  |  |
| GET                                                                                                    | https://10.                                                                                                    | /                                                                                                    |     |  |  |
| GET                                                                                                    | https://10.                                                                                                    | /admin/                                                                                                    |     |  |  |
| GET                                                                                                    | https://10.                                                                                                    | /admin/ng/css/vendor/bootstrap/css/bootstrap-dialog.css                                                                                                    |     |  |  |
| GET                                                                                                    | https://10.                                                                                                    | -Vadmin/ng/css/vendor/fuelux/css/fuelux.min.css                                                                                                    |     |  |  |
| GET                                                                                                    | https://10.5                                                                                                    | /admin/ng/css/vendor/jstree/css/style.min.css                                                                                                    |     |  |  |
| GET                                                                                                    | https://10.                                                                                                    | /admin/ng/css/vendor/select2/select2.min.css                                                                                                    | . 1 |  |  |
| GET                                                                                                    | https://10.                                                                                                    | /admin/lib/cpm/widget/themes/default/combotextbox.css                                                                                                    |     |  |  |
| GET                                                                                                    | https://10.                                                                                                    | /adminlib/cpm/widget/themes/default/textboxsubmitter.css                                                                                                    |     |  |  |
| GET                                                                                                    | https://10.                                                                                                    | /admin/lib/cpm/widget/themes/default/expressionbuilder.css                                                                                                    |     |  |  |
| GET                                                                                                    | https://10.                                                                                                    | /admin/lib/cpm/widget/themes/default/saveprogressindicator.css                                                                                                    |     |  |  |
| GET                                                                                                    | https://10.                                                                                                    | /admin/lib/cpm/widget/themes/default/table/treetable.css                                                                                                    |     |  |  |
| GET                                                                                                    | https://10.                                                                                                    | /admin/lib/cpm/widget/themes/default/table/pagetable.css                                                                                                    |     |  |  |
| GET                                                                                                    | https://10.                                                                                                    | /admin/pages/utils/css/common_icons.css                                                                                                    |     |  |  |
| GET                                                                                                    | https://10.                                                                                                    | /admin/pages/utils/css/common_styles.css                                                                                                    | ~   |  |  |
| HTTP                                                                                                    | Parameters                                                                                                    | SAML Summary                                                                                                    |     |  |  |
|                                                                                                    | ≺ds                                                                                                    | :X509Data>                                                                                                    | ^   |  |  |
| BRESTZP(<br>1CWTMxML<br>BRIPYQ5;<br>/Vd9230)<br>/w+r5fz;<br>/wQFMAML<br>/U095XLL<br>EMinHUI)<br>f5e56429<br>b3904d40 | DDg2UkxETUJ2U<br>JhQSTIwggEiM<br>jtOV23qVnvoG<br>KuUXHf+k32hh<br>7xpG6muRc@IB<br>BAf8wDQYJKoZ<br>Wge3WBke4b3J<br>bAu2iiNy9zfV<br>kdWpiETB52Cm<br><saml:subje<br><saml:subje< th=""><th><pre>%2ExSFBJMjAEFw0yMTExMTYwMjQ2NTFaFw0zODAxMTkwMzE0MDdaMDYxFTATBgNVBAoMDER1byBTZWN1cm10eTEdMBsGA1UEAwwUREk2Tzg4NlJMRE<br/>A06CSqGSIb3DQEBAQUAA4IBDwAwggEKAoIBAQDB03Ayuh9avw0NQqZiHQZZu9H8vu/HSKLsH3068SMukj5FnoVV50PGTuoFN4u90tsiFULjC8eQnUs<br/>yqsuHA38NbKwvzp5hzNF59p03pXkoGPUB+Du2IrRvv0op5v4vbrgKV+H/bvMqyhiA6ywfHNZedG7pbwrYBTvPDXUpnLQvtL2<br/>agRgTLUb5XyT1HHQ8b4n3mQKHs6yA/KNvaB3b/AMUqAXDqaEXNG0uQENMK30wTs49<br/>33xjMnnFnyujy7v5ifn1KFUFQu+86A5GbUWCUyiaKmV7CztAgMBAAGjEzARMA8GA1UEAWEB<br/>IhvcNAQELBQADggEBAH+KItcw0KtDxXBvZ55+25a+50f4Tqd/pHh56i19d2kDx1hSUVsy<br/>72znD60008zTYbF9w7H4svU2gxzdk0znXJMj2e4C5fDivnj/TaWZakp2MbTaxFV2VTL0K0kV/1jM6PL61PbKGfwNmh+5jW/Vse5+71C701eI<br/>DhKNV72L8fgYgrjhpxdH8Y1SxPbVWZNWzytbwZFUogD30XrPq16aXZvJy0H5Vs0H90wQ8qQ48hI4F4JsDYrPNHiPzQTyM38kjymimEkE0DJPcaGy9v<br/>twg+DzAW1jpc=<br/>s:X509Data&gt;<br/>JInfo&gt;<br/>June&gt;<br/>tt,<br/>ameID Format="unn:oasis:names:tc:SAML:1.1:nameid-format:unspecified"&gt;nadia<br/>JogEtConfirmation Method="unn:oasis:names:tc:SAML:2.0:cm:bearer"&gt;<br/>nl:SubjectConfirmation Method="unn:oasis:names:tc:SAML:2.0:cm:bearer"&gt;<br/>nl:SubjectConfirmation Method="unn:oasis:names:tc:SAML:2.0:cm:bearer"&gt;<br/>nl:SubjectConfirmationData NotOnOrAfter="2021-12-02T04:48:562"<br/>Recipient="thtps://10.<br/>InResponseTo="fft6239-631e-439c-63ab-<br/>TERportaIId_EQUALS7fdfc239-631e-439c-631e-439c-63ab-<br/>TERportaIId_EQUALS7fdfc239-631e-430c-a3ab-<br/>TERportaIId_EQUALS7fdfc239-631e-430c-a3ab-<br/>TERPORtAIId_EQUALS859ee9c3-60e4-4482-9426-<br/>xen_EQUALSK1RS257BC24SGVHZW6GMVEZNQR0YCCL_SEMI_DELIMITER10.</pre></th><th></th></saml:subje<></saml:subje<br></saml:subje<br> | <pre>%2ExSFBJMjAEFw0yMTExMTYwMjQ2NTFaFw0zODAxMTkwMzE0MDdaMDYxFTATBgNVBAoMDER1byBTZWN1cm10eTEdMBsGA1UEAwwUREk2Tzg4NlJMRE<br/>A06CSqGSIb3DQEBAQUAA4IBDwAwggEKAoIBAQDB03Ayuh9avw0NQqZiHQZZu9H8vu/HSKLsH3068SMukj5FnoVV50PGTuoFN4u90tsiFULjC8eQnUs<br/>yqsuHA38NbKwvzp5hzNF59p03pXkoGPUB+Du2IrRvv0op5v4vbrgKV+H/bvMqyhiA6ywfHNZedG7pbwrYBTvPDXUpnLQvtL2<br/>agRgTLUb5XyT1HHQ8b4n3mQKHs6yA/KNvaB3b/AMUqAXDqaEXNG0uQENMK30wTs49<br/>33xjMnnFnyujy7v5ifn1KFUFQu+86A5GbUWCUyiaKmV7CztAgMBAAGjEzARMA8GA1UEAWEB<br/>IhvcNAQELBQADggEBAH+KItcw0KtDxXBvZ55+25a+50f4Tqd/pHh56i19d2kDx1hSUVsy<br/>72znD60008zTYbF9w7H4svU2gxzdk0znXJMj2e4C5fDivnj/TaWZakp2MbTaxFV2VTL0K0kV/1jM6PL61PbKGfwNmh+5jW/Vse5+71C701eI<br/>DhKNV72L8fgYgrjhpxdH8Y1SxPbVWZNWzytbwZFUogD30XrPq16aXZvJy0H5Vs0H90wQ8qQ48hI4F4JsDYrPNHiPzQTyM38kjymimEkE0DJPcaGy9v<br/>twg+DzAW1jpc=<br/>s:X509Data&gt;<br/>JInfo&gt;<br/>June&gt;<br/>tt,<br/>ameID Format="unn:oasis:names:tc:SAML:1.1:nameid-format:unspecified"&gt;nadia<br/>JogEtConfirmation Method="unn:oasis:names:tc:SAML:2.0:cm:bearer"&gt;<br/>nl:SubjectConfirmation Method="unn:oasis:names:tc:SAML:2.0:cm:bearer"&gt;<br/>nl:SubjectConfirmation Method="unn:oasis:names:tc:SAML:2.0:cm:bearer"&gt;<br/>nl:SubjectConfirmationData NotOnOrAfter="2021-12-02T04:48:562"<br/>Recipient="thtps://10.<br/>InResponseTo="fft6239-631e-439c-63ab-<br/>TERportaIId_EQUALS7fdfc239-631e-439c-631e-439c-63ab-<br/>TERportaIId_EQUALS7fdfc239-631e-430c-a3ab-<br/>TERportaIId_EQUALS7fdfc239-631e-430c-a3ab-<br/>TERPORtAIId_EQUALS859ee9c3-60e4-4482-9426-<br/>xen_EQUALSK1RS257BC24SGVHZW6GMVEZNQR0YCCL_SEMI_DELIMITER10.</pre> |     |  |  |
|                                                                                                    | <saml:condi<br><saml:condi<br><saml:a<br><saml:a<br><th>/&gt; SubjectConfirmation&gt; ect&gt; tions NotBefore="2021-12-02T04:43:26Z" NotOnOrAfter="2021-12-02T04:48:56Z" JudienceRestriction&gt; n1:Audience&gt;http://CiscoISE/7fdfc239-631e-439c-a3ab-f5e56429779d AudienceRestriction&gt; titions&gt;</th><th></th></saml:a<br></saml:a<br></saml:condi<br></saml:condi<br>                                                                                                    | /> SubjectConfirmation> ect> tions NotBefore="2021-12-02T04:43:26Z" NotOnOrAfter="2021-12-02T04:48:56Z" JudienceRestriction> n1:Audience>http://CiscoISE/7fdfc239-631e-439c-a3ab-f5e56429779d AudienceRestriction> titions>                                                                                                    |     |  |  |
| 1846 req                                                                                                    | <pre></pre> </td                                                                                                    |                                                                                                    |     |  |  |

• Live Log on ISE:

#### Cisco ISE

| Overview                         |                                  | Steps |
|----------------------------------|----------------------------------|-------|
| Event                            | 5231 Guest Authentication Passed | 5231  |
| Username                         | nadia                            |       |
| Endpoint Id                      |                                  |       |
| Endpoint Profile                 |                                  |       |
| Authorization Result             |                                  |       |
|                                  |                                  |       |
| Authentication Details           |                                  |       |
| Source Timestamp                 | 2021-11-28 15:36:03.59           |       |
| Received Timestamp               | 2021-11-28 15:36:03.59           |       |
| Policy Server                    | ise02                            |       |
| Event                            | 5231 Guest Authentication Passed |       |
| Username                         | nadia                            |       |
| User Type                        | NON_GUEST                        |       |
| Authentication Identity<br>Store | Duo_SSO                          |       |
| Identity Group                   | Any                              |       |
| Authentication Method            | PAP_ASCII                        |       |
| Authentication Protocol          | PAP_ASCII                        |       |
|                                  |                                  |       |
| Other Attributes                 |                                  |       |
| ConfigVersionId                  | 79                               |       |
| IpAddress                        | 10.65.48.163                     |       |
| PortalName                       | ISE Portal (default)             |       |
| PsnHostName                      | ise02.xerotrustlabs.com          |       |
| GuestUserName                    | nadia                            |       |

• Administrative Login log on ISE: username: samlUser.

| Cisco ISE                                |                                 |               | Operations • F | leports | 🔺 License Warning 🔍 💮 🗇                 |                                                |
|------------------------------------------|---------------------------------|---------------|----------------|---------|-----------------------------------------|------------------------------------------------|
| Export Summary                           | Administrator Logins            |               |                |         |                                         | Add to My Reports Export To $ arsia $ Schedule |
| -, -, -, -, -, -, -, -, -, -, -, -, -, - | Reports exported in last 7 days |               |                |         |                                         |                                                |
| Reports                                  |                                 |               |                |         |                                         |                                                |
| Audit                                    |                                 |               |                |         |                                         | Y Filter V DRefrees @                          |
| Adaptive Network Control                 | Logged At                       | Administrator | IP Address     | Server  | Event                                   | Event Details                                  |
| Administrator Logins                     | × today • ×                     | Administrator | ~              | Server  |                                         |                                                |
| Change Configuration Audit               | 2021-11-28 15-36 06 196         | Lam Date      | 10.65.48.163   | 14402   | Administrator authentication surveyaled | Administrator authentication successful        |
| Data Pursing Audit                       |                                 |               |                |         |                                         |                                                |
| Endpoints Purge Activities               |                                 |               |                |         |                                         | Rows/Page 1 v (< 1 >>) 1 Total Rows            |
| Internal Administrator Sum               |                                 |               |                |         |                                         |                                                |
| Policy OpenAPI Operations                |                                 |               |                |         |                                         |                                                |
| Operations Audit                         |                                 |               |                |         |                                         |                                                |
| pxGrid Administrator Audit               |                                 |               |                |         |                                         |                                                |
| Secure Communications A                  |                                 |               |                |         |                                         |                                                |
| TrustSec Audit                           |                                 |               |                |         |                                         |                                                |
| User Change Password Au                  |                                 |               |                |         |                                         |                                                |
| Device Administration                    |                                 |               |                |         |                                         |                                                |
| Diagnostics )                            |                                 |               |                |         |                                         |                                                |
| Endpoints and Users                      |                                 |               |                |         |                                         |                                                |
| Guest                                    |                                 |               |                |         |                                         |                                                |
| Threat Centric NAC                       |                                 |               |                |         |                                         |                                                |
| TrustSec                                 |                                 |               |                |         |                                         |                                                |
|                                          |                                 |               |                |         |                                         |                                                |
| Exhaption Research                       |                                 |               |                |         |                                         |                                                |

Guest Authentication Passed